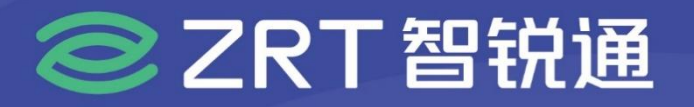

# EMB-2121

10\*10 主板 USER Manual V1.1

# USER MANUAL 用户手册

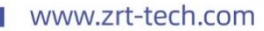

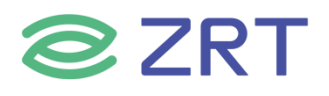

# 声明

本使用说明书内容如有变更, 恕不另行通知。本公司并不对本使用说明书之适用性, 适合做某种特殊用途之使用或其他任何事项做任何明示, 或做其他形式之保证或担保。因此本公司将不对手册内容之错误, 或因增减展示或以其他方法使用本手册所造成之直接, 间接, 突发性过、或继发性之损害负任何责任。

版权声明:

版权所有----深圳智锐通科技有限公司。未经本公司许可或依著作权法之规定许准,不得复制,节录和翻译使 用说明书之任何内容。

# ▲ 安全须知

| 1  | 产品使用前,务必仔细阅读产品说明书。                                             |
|----|----------------------------------------------------------------|
| 2  | 对未准备安装的板卡, 应将其保存在防静保护袋中。                                       |
| 3  | 在从包装袋中拿板卡前,应将手先置于接地金属物体上一会儿,以释放身体及手中的静电。                       |
| 4  | 在拿板卡时,需佩带静电保护手套,并且应该养成只触及其边缘部份的习惯。                             |
| 5  | 主板与电源连接时,请确认电源电压。                                              |
| 6  | 为避免人本被电击或产品被损坏,在每次对主板、板卡进行拔插或生新配置时须先<br>关闭交流电源或将交流电源线从电源插座中拔掉。 |
| 7  | 在对板卡进行搬动前,先将交流电源线从电源插座中拔掉。                                     |
| 8  | 当您需连接或拔除任何设备前,须确定所有的电源线事先已被拔掉。                                 |
| 9  | 为避免频繁开关机对产品造成不必要的损伤,关机后,应至少等待30秒后再开机。                          |
| 10 | 设备在使用过程时出现异常情况,请找专业人员处理。                                       |

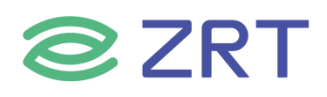

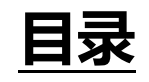

| 第一章 产品介绍                                                                                                    |        |
|----------------------------------------------------------------------------------------------------|--------|
| 1.1 产品规格                                                                                                    | 6      |
| 1.2 功能框图                                                                                                    | 7      |
| 1.3 产品照片                                                                                                    | 7      |
| 第二章 安装说明                                                                                                    | 9      |
| 2.1 接口/尺寸图                                                                                                    | 9      |
| 2.2 硬件安装                                                                                                    |        |
| 2.3 跳线功能设置                                                                                                    |        |
| 2.4 插针接口定义                                                                                                    | 11     |
| 第三章 BIOS 设置说明                                                                                                    | 13     |
| 3.1 Main Screen                                                                                                    |        |
| 3.2 Advanced Screen                                                                                                    | 15     |
|                                                                                                    | 10     |
| 3.2.1 CPU Configuration Screen                                                                                                    |        |
| 3.2.1 CPU Configuration Screen                                                                                                    |        |
| 3.2.1 CPU Configuration Screen<br>3.2.2 Trusted Computing<br>3.2.3 ACPI Settings Screen                                                                                                    |        |
| 3.2.1 CPU Configuration Screen         3.2.2 Trusted Computing         3.2.3 ACPI Settings Screen         3.2.4 Super IO Configuration                                                                                                    |        |
| <ul> <li>3.2.1 CPU Configuration Screen</li> <li>3.2.2 Trusted Computing</li> <li>3.2.3 ACPI Settings Screen</li> <li>3.2.4 Super IO Configuration</li> <li>3.2.4.1 Serial PortX Configuration</li> </ul>                                                                                                    |        |
| <ul> <li>3.2.1 CPU Configuration Screen</li> <li>3.2.2 Trusted Computing</li> <li>3.2.3 ACPI Settings Screen</li> <li>3.2.4 Super IO Configuration</li> <li>3.2.4.1 Serial PortX Configuration</li> <li>3.2.5 Hardware Monitor</li> </ul>                                                                                                    |        |
| <ul> <li>3.2.1 CPU Configuration Screen</li> <li>3.2.2 Trusted Computing</li> <li>3.2.3 ACPI Settings Screen</li> <li>3.2.4 Super IO Configuration</li> <li>3.2.4.1 Serial PortX Configuration</li> <li>3.2.5 Hardware Monitor</li> <li>3.2.6 SATA Configuration</li> </ul>                                                                             |        |
| <ul> <li>3.2.1 CPU Configuration Screen</li> <li>3.2.2 Trusted Computing</li> <li>3.2.3 ACPI Settings Screen</li> <li>3.2.4 Super IO Configuration</li> <li>3.2.4.1 Serial PortX Configuration</li> <li>3.2.5 Hardware Monitor</li> <li>3.2.6 SATA Configuration</li> <li>3.2.7 USB Configuration</li> </ul>                                            |        |
| <ul> <li>3.2.1 CPU Configuration Screen</li> <li>3.2.2 Trusted Computing</li> <li>3.2.3 ACPI Settings Screen</li> <li>3.2.4 Super IO Configuration</li> <li>3.2.4.1 Serial PortX Configuration</li> <li>3.2.5 Hardware Monitor</li> <li>3.2.6 SATA Configuration</li> <li>3.2.7 USB Configuration</li> <li>3.2.8 Network Stack Configuration</li> </ul> | 16<br> |

# **ZRT**

| 3.2.10 NVMe Configuration             |    |
|---------------------------------------|----|
| 3.2.11 Watchdog Configuration         |    |
| 3.2.12 OemSetup Settings              |    |
| 3.3 Chipset Screen                    |    |
| 3.3.1 System Agent (SA) Configuration |    |
| 3.3.2 PCH-IO Configuration            |    |
| 3.4 Security                          |    |
| 3.5 Boot Screen                       | 41 |
| 3.6 Save & Exit Screen                |    |
| 第四章 故障问题排除                            |    |

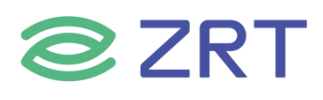

# 第一章 产品介绍

#### 1.1 产品规格

| Model                      |                               |                                                                                                    | EMB-2121                                   |            |
|----------------------------|-------------------------------|----------------------------------------------------------------------------------------------------|--------------------------------------------|------------|
| 配置<br>Item                 | 规格<br>Specification           | 描述<br>Describe                                                                                                    |                                            |            |
|                            | 处理器<br>CPU                    | i3-1220P                                                                                                    | i5-1250P                                   | i7-1270P   |
|                            | 内核数<br>Core Number            | 10C/12T                                                                                                    | 12C/16T                                    | 12C/16T    |
| 处理器                        | 最高主频<br>Max. Speed            | 3.3 GHz                                                                                                    | 3.3 GHz                                    | 3.5 GHz    |
| Processor System           | <mark>三级缓存</mark><br>L3 Cache | 12M                                                                                                    | 12M                                        | 18M        |
|                            | <b>功耗</b><br>TDP (W)          | 28W                                                                                                    | 28W                                        | 28W        |
|                            | BIOS                          | AMI EFI with CMOS backup in 32MB SPI BIOS                                                                                   |                                            |            |
|                            | 规格<br>Technology              | 规格     DDR5 4800MHz       Technology     DDR5 4800MHz       最大容量     64G       Max. Capacity     64G       插槽     2*SO-DIMM |                                            |            |
| 内存<br>Memory               | 最大容量<br>Max. Capacity         |                                                                                                    |                                            |            |
|                            | 插槽<br>Socket                  |                                                                                                    |                                            |            |
| 存储<br>Storage              | SATA                          | 1*SATA3.0 2Pin 5V                                                                                                    |                                            |            |
| 扩展插槽<br>Expansion Slot     | М.2                           | 1*M.2 M-Key 2280(N<br>1*M.2 E-Key(PCle+U                                                                                    | IVMe PCle 4.0 x4 or S<br>SB2.0 协议,WIFI/BT) | ATA3.0 协议) |
|                            | 最多显示<br>Multiple Display      | 3Ports                                                                                                    |                                            |            |
| E_                         | 后面板<br>Rear I/O               | 1*HDMI2.0<br>1*DP++                                                                                                    |                                            |            |
| <u>आर</u> ंग्र<br>Graphics | 插针<br>Header Pin              | 1*eDP                                                                                                    |                                            |            |
|                            | <b>分辨率</b><br>Resolution      | HDMI2.0:4096*2160@60Hz<br>DP:4096*2160@60Hz<br>eDP:4096*2160@120Hz HDR                                                      |                                            |            |
|                            | 前面板<br>Front I/O              | 4*USB3.2                                                                                                    |                                            |            |
| озв / туре-с               | 插针<br>Header Pin              | 1*USB2.0(2.0mm_2*5Pin)                                                                                                    |                                            |            |
| 串口<br>сом                  | 插针<br>Header Pin              | 1*RS232/485/422(2.0mm)                                                                                                    |                                            |            |

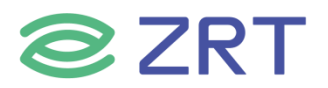

## EMB-2121 User Manual

| 音频                    | 前面板                   | 二合一音频孔                            |  |
|-----------------------|-----------------------|-----------------------------------|--|
| Audio                 | Front I/O             |                                   |  |
|                       | 控制器                   | Integrated 10/100/1000M/Adaption  |  |
| 以太网                   | Controller            | (Intel® Ethernet Controller i211) |  |
| Ethernet              | 后面板                   | 2*R I45                           |  |
|                       | Rear I/O              |                                   |  |
|                       | 按钮                    | 1*Power Button                    |  |
| 其它                    | Button                | 1*Reset Button                    |  |
| Others                | ТРМ                   | TPM2.0(Option)                    |  |
| 由海                    | 电源类型                  | DC 12-19V, 150W                   |  |
| 电源                    | Power Type            | 1*DC Jack                         |  |
| Power<br>Requirements | 连接器                   | 适配器供电                             |  |
|                       | Connector type        |                                   |  |
|                       | 工作温度                  | -20~60°C                          |  |
| 环境                    | Operating Temperature |                                   |  |
| Environment           | 存储温度                  | -40~85°C                          |  |
|                       | Storage Temperature   |                                   |  |
| 物理特性                  | 尺寸<br>Dimensions      | 100*100mm                         |  |
| Physical              | PCB 颜色<br>Color       | Green                             |  |
| 操作系统                  | Windows               | Support                           |  |
| OS                    | Linux                 | Support                           |  |

#### 1.2 功能框图

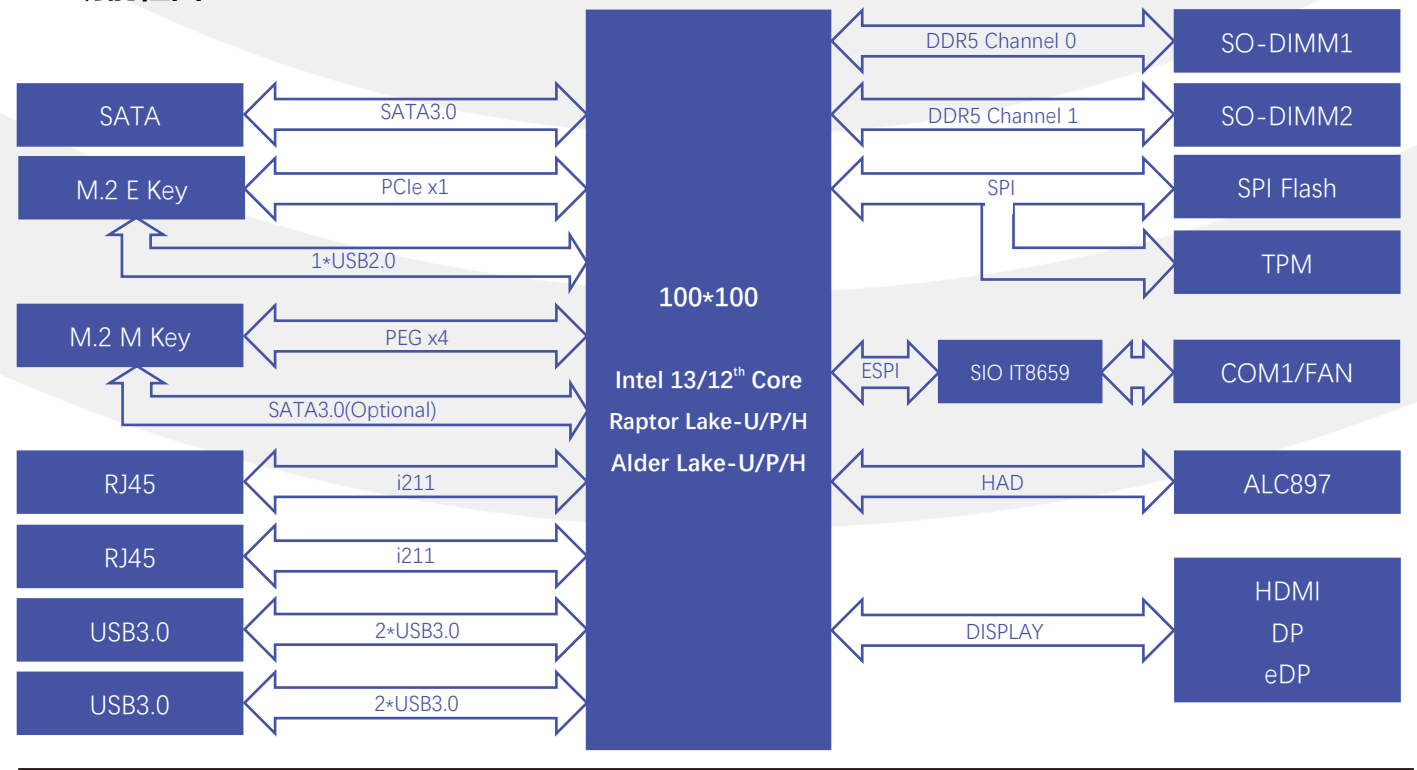

#### 1.3 产品照片

**ZRT** 

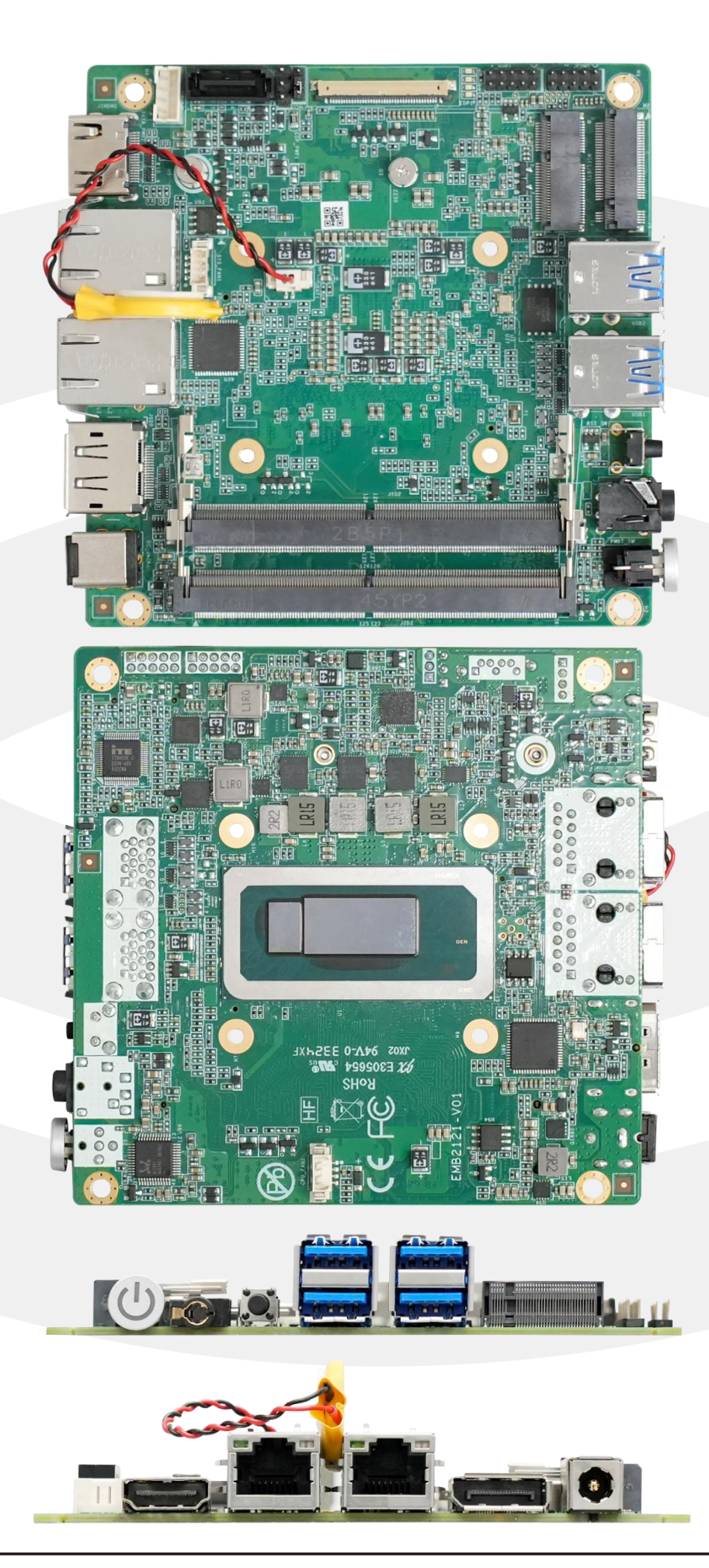

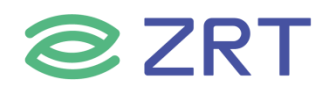

#### 第二章 安装说明

#### 2.1 接口/尺寸图

下图为主板的接口图。安装设备时,请对照此示意图并详细阅读下面的说明,安装组件过程中必须小心,对于有些部件,如果安装不正确,设备将不能正常工作。

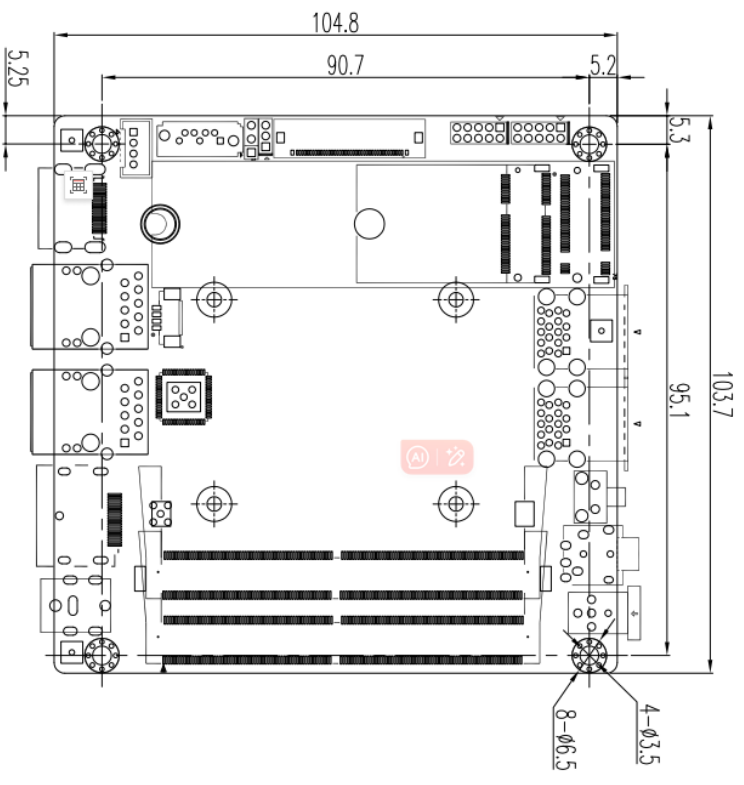

正面接口

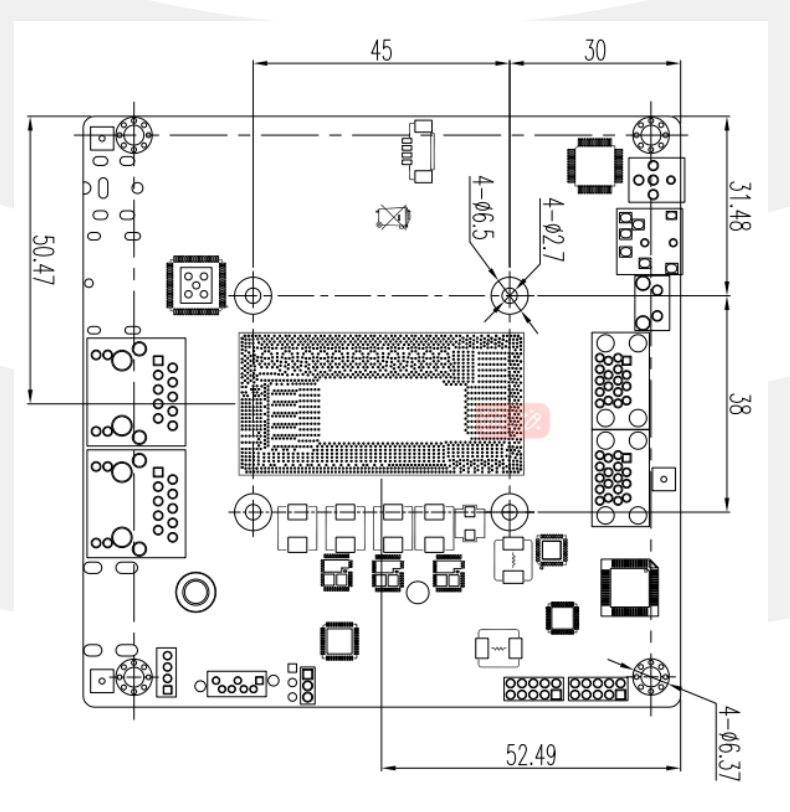

反面接口

## EMB-2121 User Manual

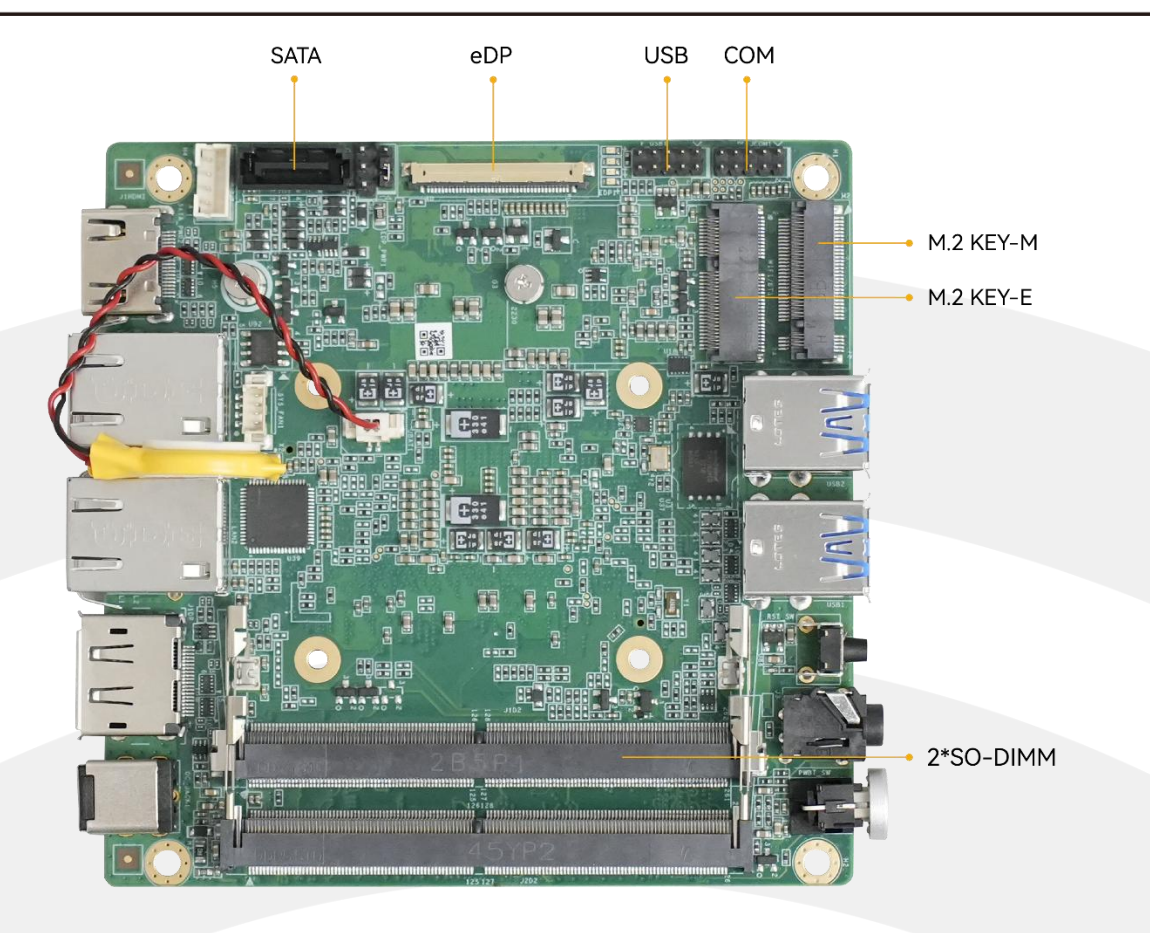

#### 2.2 硬件安装

**ZRT** 

#### ▲ 注意:操作时,请戴上防静电手套,因为静电有可能会损坏部件。

本主板关键元器件都是集成电路,而这些元件很容易因为遭受静电的影响而损坏。因此,请在正式安装主板之前, 请先做好以下的准备:

- 1. 拿主板时手握板边,尽可能不触及元器件和插头插座的引脚。
- 2. 接触集成路元件 (如 CPU、RAM 等)时,最好戴上防静电手环/手套。
- 3. 在集成电路元件未按装前,需将元件放在防静电垫或防静电袋内。
- 4. 在确认电源的开关处于断开位置后,再插上电源插头。

#### 2.3 跳线功能设置

在进行硬件设备安装之前请按照您的需要对相应的跳线进行设置。

提示:如何识别跳线、接口的第1针脚,观察插头插座旁边的文字标记,会用"1"或加粗的线条或三角符号表示; 看看背面的焊盘,方型焊盘为第1针脚;所有跳线的针脚1旁都有1个白色箭头。

JBAT1: 1x2pin, 清CMOS 跳线设置

|         | 设置     | 功能                                         |
|---------|--------|--------------------------------------------|
| 1 🔳 🔴 2 | 1-2 短路 | 插掉电池, 1-2 清除 CMOS 内容, 所有 BIOS 设置恢复成出厂<br>值 |
|         | 1-2 开路 | 插上电池正常工作状态(Default)                        |

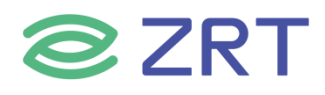

#### 2.4 插针接口定义

0

F\_USB1: USB2.0, 2.0mm 间距 2\*5 插针

|    | 管脚 | 信号名称   | 管脚 | 信号名称   |
|----|----|--------|----|--------|
| 10 | 1  | 5V     | 2  | 5V     |
|    | 3  | USB_N0 | 4  | USB_N1 |
|    | 5  | USB_P0 | 6  | USB_P1 |
| 9  | 7  | GND    | 8  | GND    |
|    | 9  | NC     | 10 | GND    |

#### JCOM1 插针串口: 2.0mm 间距 2\*5 插针

| -   | 管脚 | 信号名称  | 管脚 | 信号名称 |
|-----|----|-------|----|------|
|     | 1  | DCDN  | 2  | SINN |
|     | 3  | SOUTN | 4  | DTRN |
|     | 5  | GND   | 6  | DSRN |
| 1 9 | 7  | RTSN  | 8  | CTSN |
|     | 9  | RIN   | 10 | NC   |

#### eDP1 接口: 0.5mm\_1\*40Pin

| 管脚 | 信号名称        | 管脚 | 信号名称     |
|----|-------------|----|----------|
| 1  | NC          | 21 | LVDS-VDD |
| 2  | GND         | 22 | NC       |
| 3  | TMDS Data3- | 23 | GND(VDD) |
| 4  | TMDS Data3+ | 24 | GND(VDD) |
| 5  | GND         | 25 | GND(VDD) |
| 6  | TMDS Data2- | 26 | GND(VDD) |
| 7  | TMDS Data2+ | 27 | HPD      |
| 8  | GND         | 28 | GND(BKL) |
| 9  | TMDS Data1- | 29 | GND(BKL) |

#### CPU\_FAN1/SYS\_FAN1: CPU 和系统风扇座子

| ۰ | 管脚 | 信号名称    |
|---|----|---------|
|   | 1  | GND     |
|   | 2  | +5V     |
|   | 3  | FAN_IO  |
|   | 4  | FAN_PWM |

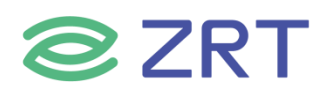

#### SATA 接口: SATA1 7Pin 数据座

|               | 管脚 | 信号名称      | 管脚 | 信号名称      |
|---------------|----|-----------|----|-----------|
|               | 1  | GND       | 2  | SATA_TX_P |
| └┲┙┲╥╥┲╥╥┲╺┲┙ | 3  | SATA_TX_N | 4  | GND       |
| 1             | 5  | SATA_RX_N | 6  | SATA_RX_P |
|               | 9  | GND       |    |           |

#### M.2 PCIe 卡槽

| 数量 | 卡槽       | 类 型   | 协 议     |
|----|----------|-------|---------|
| 1  | WIFI/BT1 | E_KEY | WiFi/蓝牙 |
| 1  | M2_KEY_M | M_KEY | 4x PCle |

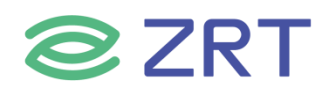

## 第三章 BIOS 设置说明

#### Setup Utility User Interface

This document describes BIOS Setup Utility user interface.

#### 3.1 Main Screen

The Main screen is the first screen that is displayed when the BIOS Setup is entered.

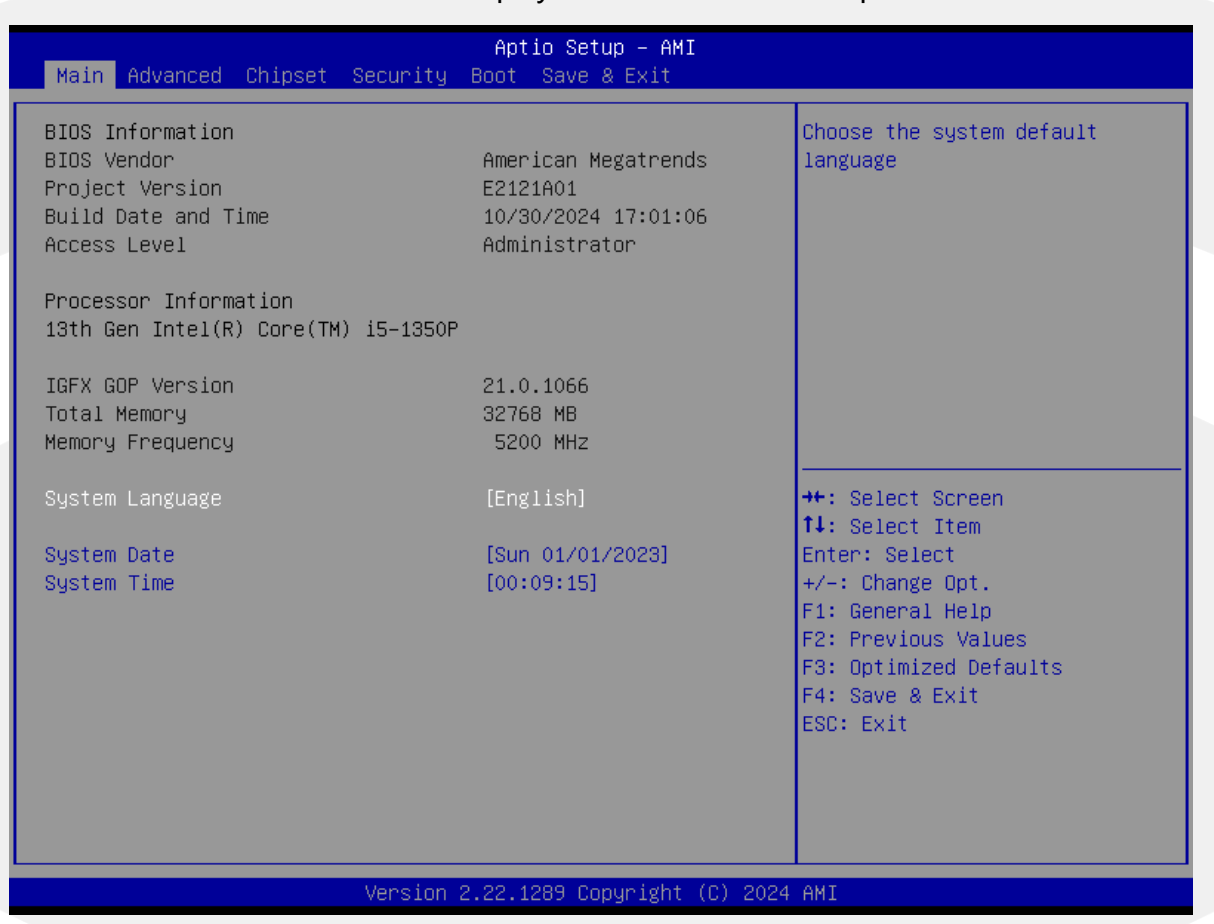

| Setup Item              | Options | Help Text | Comments                              |
|-------------------------|---------|-----------|---------------------------------------|
| <b>BIOS Information</b> |         |           |                                       |
| <b>BIOS Vendor</b>      |         |           | Displays BIOS vendor.                 |
|                         |         |           | Displays the current BIOS version:    |
|                         |         |           | Format: AAAABBC                       |
| Project Version         |         |           | AAAAA = Project name                  |
|                         |         |           | BB = BIOS revision                    |
|                         |         |           | C = Customer number                   |
| Build Date and Time     |         |           | Displays the current BIOS build date. |
| A                       |         |           | Displays password level that setup is |
|                         |         |           | running in: Administrator or User.    |
| Access Level            |         |           | With no passwords set,                |
|                         |         |           | Administrator is the default mode.    |

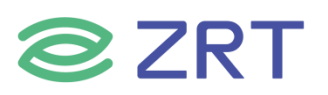

# EMB-2121 User Manual

| Setup Item                 | Options                     | Help Text                           | Comments                                                             |  |  |  |  |
|----------------------------|-----------------------------|-------------------------------------|----------------------------------------------------------------------|--|--|--|--|
| <b>Process Information</b> | Process Information         |                                     |                                                                      |  |  |  |  |
| CPU XXXXX                  |                             |                                     | Displays the CPU BrandString<br>installed in the system.             |  |  |  |  |
| <b>Memory Information</b>  |                             |                                     |                                                                      |  |  |  |  |
| Total Memory               |                             |                                     | Displays the total physical memory installed in the system, MB Unit. |  |  |  |  |
| Memory Speed               |                             |                                     |                                                                      |  |  |  |  |
| System Language            | English                     | Choose the system default language. |                                                                      |  |  |  |  |
| System Date                | [Day of week<br>MM/DD/YYYY] | Set and display the<br>Date         |                                                                      |  |  |  |  |
| System Time                | [HH:MM:SS]                  | Set and display the<br>Time.        |                                                                      |  |  |  |  |

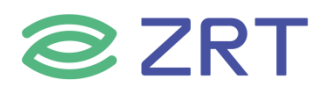

#### 3.2 Advanced Screen

The Advanced screen provides an access point to configure several options. On this screen, the user selects the option that is to be configured.

| Aptio Setup – AMI<br>Main <mark>Advanced</mark> Chipset Security Boot Save & Exit                                                                                                    |                                                                                                    |
|----------------------------------------------------------------------------------------------------|----------------------------------------------------------------------------------------------------|
| <pre>Main Advanced Chipset Security Boot Save &amp; Exit  CPU Configuration Trusted Computing ACCPI Settings Super ID Configuration Hardware Monitor AMI Graphic Output Protocol Policy SATA Configuration USB Configuration Network Stack Configuration CSM Configuration NWMe Configuration NWMe Configuration LVDS Panel </pre> | Set System WatchDog Parameters.<br>++: Select Screen<br>1: Select Item<br>Enter: Select<br>+/-: Change Opt.<br>F1: General Help<br>F2: Previous Values<br>F3: Optimized Defaults<br>F4: Save & Exit<br>ESC: Exit |
| Version 2 22 1289 Copyright (F) 201                                                                                                    | 24 AMT                                                                                                    |

| Setup Item             | Options                     | Help Text                           | Comments |
|------------------------|-----------------------------|-------------------------------------|----------|
| CPU Configuration      |                             | CPU Configuration Parameters.       |          |
| Trusted Computing      | Trusted Computing Settings. |                                     |          |
| ACPI Settings          |                             | System ACPI Parameters.             |          |
| Super IO Configuration |                             | System Super IO chip Parameters.    |          |
| HW Monitor             |                             | Monitor hardware stats.             |          |
| AMI Graphic Output     |                             |                                     |          |
| Protocol Policy        |                             |                                     |          |
| SATA Configuration     |                             | SATA Devices Configuration.         |          |
| USB Configuration      |                             | USB Configuration Parameters.       |          |
| Network Stack          |                             | Enable/Disable UEFI Network Stack.  |          |
| configuration          |                             |                                     |          |
| CSM Configuration      |                             | CSM configuration: Enable/Disable,  |          |
|                        |                             | Option ROM execution settings, etc. |          |
| NVMe Configuratioin    |                             | NVMe Device Options Settings.       |          |
| Watchdog configuration |                             | Set System WatchDog Parameters.     |          |
| OemSetup Settings      |                             | OemSetup Parameters.                |          |

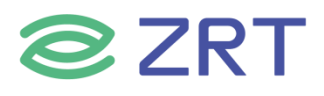

#### 3.2.1 CPU Configuration Screen

The CPU Configuration screen allows the user to view the processor information, and to enable or disable processor options. To access this screen from the Main screen, choose *Advanced > CPU Configuration*.

| Advanced                                                                                                    | Aptio Setup — AMI                                                                                                    |                                                                                                    |
|----------------------------------------------------------------------------------------------------|----------------------------------------------------------------------------------------------------|----------------------------------------------------------------------------------------------------|
| CPU Configuration                                                                                                    |                                                                                                    | To turn on/off the MLC                                                                                                    |
| Type<br>ID<br>Speed<br>VMX<br>SMX/TXT<br>Hardware Prefetcher<br>Adjacent Cache Line Prefetch<br>Intel (VMX) Virtualization<br>Technology<br>AVX<br>AVX3<br>Active Processor Cores<br>Hyper-Threading<br>CPU - Power Management Control | 11th Gen Intel(R)<br>Core(TM) i5-11500H @<br>2.90GHz<br>0x806D1<br>2900 MHz<br>Supported<br>Supported<br>[Enabled]<br>[Enabled]<br>[Enabled]<br>[Enabled]<br>[A11]<br>[Enabled] | <pre>**: Select Screen **: Select Screen **: Select Item Enter: Select */-: Change Opt. F1: General Help F2: Previous Values F3: Optimized Defaults F4: Save &amp; Exit ESC: Exit</pre> |
| Versio                                                                                                    | n 2.21.1278 Copyright (C) 2                                                                                                    | 024 AMI                                                                                                    |

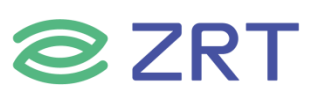

| Advanced                                                                                                    | Aptio Setup – AMI                                                                                                    |                                                                                                    |
|----------------------------------------------------------------------------------------------------|----------------------------------------------------------------------------------------------------|----------------------------------------------------------------------------------------------------|
| <pre>CPU - Power Management Control<br/>Boot performance mode<br/>Intel(R) SpeedStep(tm)<br/>Turbo Mode<br/>► Config TDP Configurations<br/>C states<br/>Tcc Activation Offset</pre>                                                                                                    | [Max Non-Turbo]<br>[Enabled]<br>[Enabled]<br>[Disabled]<br>15                                                                                                    | Select the performance state<br>that the BIOS will set<br>starting from reset vector.                                                                                                    |
|                                                                                                    |                                                                                                    | <pre>f4: Select Item<br/>Enter: Select<br/>+/-: Change Opt.<br/>F1: General Help<br/>F2: Previous Values<br/>F3: Optimized Defaults<br/>F4: Save &amp; Exit<br/>ESC: Exit</pre>                                                                                                    |
| Version (                                                                                                    | 2.21.1278 Copyright (C) 2024                                                                                                    | AMI                                                                                                    |
| Advanced                                                                                                    | Aptio Setup – AMI                                                                                                    |                                                                                                    |
| Config TDP Configurations                                                                                                    |                                                                                                    | Applies TDP initialization<br>settings based on non-cTDP or                                                                                                    |
| Enable Configurable TDP<br>Configurable TDP Boot Mode<br>Configurable TDP Lock<br>CTDP BIOS control<br>ConfigTDP Levels<br>ConfigTDP Turbo Activation Ratio<br>Power Limit 1<br>Power Limit 2                                                                                                    | [Applies to cTDP]<br>[Nominal]<br>[Disabled]<br>[Disabled]<br>2<br>28 (Unlocked)<br>45.0W (MSR:45.0)<br>83.0W (MSR:83.0)                                                                                                    | cTDP. Default is 1: Applies to<br>cTDP; if 0 then applies<br>non-cTDP and BIOS will bypass<br>cTDP initialzation flow                                                                                                    |
| Enable Configurable TDP<br>Configurable TDP Boot Mode<br>Configurable TDP Lock<br>CTDP BIOS control<br>ConfigTDP Levels<br>ConfigTDP Turbo Activation Ratio<br>Power Limit 1<br>Power Limit 2<br>Custom Settings Nominal<br>ConfigTDP Nominal<br>Power Limit 1<br>Power Limit 2<br>Power Limit 2<br>Power Limit 2<br>Custom Settings Down<br>ConfigTDP Turbo Activation Ratio<br>Custom Settings Down<br>ConfigTDP Level1<br>Power Limit 1<br>Power Limit 2<br>Power Limit 2<br>Power Limit 2<br>Power Limit 1<br>Power Limit 1 | [Applies to cTDP]<br>[Nominal]<br>[Disabled]<br>[Disabled]<br>2<br>28 (Unlocked)<br>45.0W (MSR:45.0)<br>83.0W (MSR:83.0)<br>Ratio:29 TAR:28<br>PL1:13.0W<br>0<br>0<br>[0]<br>0<br>Ratio:24 TAR:23 PL1:3.0W<br>0<br>0<br>[0]<br>0 | <pre>cTDP. Default is 1: Applies to<br/>cTDP; if 0 then applies<br/>non-cTDP and BIOS will bypass<br/>cTDP initialzation flow<br/>++: Select Screen<br/>fl: Select Item<br/>Enter: Select<br/>+/-: Change Opt.<br/>F1: General Help<br/>F2: Previous Values<br/>F3: Optimized Defaults<br/>F4: Save &amp; Exit<br/>ESC: Exit</pre> |

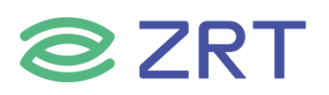

| Setup Item                      | Options                                                  | Help Text                                                                                                    | Comments |
|---------------------------------|----------------------------------------------------------|----------------------------------------------------------------------------------------------------|----------|
| CPU Configuration               |                                                          | '                                                                                                    |          |
| Туре                            |                                                          |                                                                                                    |          |
| ID                              |                                                          |                                                                                                    |          |
| Speed                           |                                                          |                                                                                                    |          |
| VMX                             |                                                          |                                                                                                    |          |
| SMX/TXT                         |                                                          |                                                                                                    |          |
| Hardware Prefetcher             | Enabled<br>Disabled                                      | To turn on/off the MLC streamer prefetcher.                                                                      |          |
| Adjacent Cache line<br>Prefetch | Enabled<br>Disabled                                      | To turn on/off prefetching of adjacent cache lines.                                                              |          |
| Intel(VMX) Technology           | Enabled<br>Disabled                                      | When enabled, a VMM can utilize<br>the additional hardware<br>capabilities provided by<br>vanderpool technology. |          |
| AVX                             | Enabled                                                  |                                                                                                    |          |
| AVX3                            | Enabled                                                  |                                                                                                    |          |
| Active Processer Cores          | All<br>1<br>2<br>3                                       | Number of cores to enable in each processor package.                                                             |          |
| Hyper-Threading                 | Enabled                                                  |                                                                                                    |          |
| CPU - Power Manageme            | nt Control                                               | 1                                                                                                    |          |
| Boot performance<br>mode        | Max Non-<br>Turbo<br>Max battery<br>Turbo<br>Performance | Select the performance state that<br>the BIOS will set starting from<br>reset vector.                            |          |
| Intel® SpeedStep™               | Enabled<br>Disabled                                      | Allows more than two frequency ranges to be supported.                                                           |          |
| Turbo Mode                      | Enabled<br>Disabled                                      | Enabled/Disabled processor Turbo<br>Mode.                                                                        |          |
| Config TDP configuratio         | ns                                                       | 1                                                                                                    |          |
| C states                        | Disabled                                                 |                                                                                                    |          |
| Tcc Activation Offset           | 15                                                       |                                                                                                    |          |

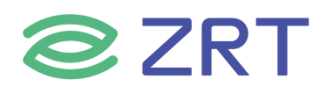

#### **3.2.2 Trusted Computing**

The screen allows the user to set the Trusted Computing(TPM) parameters. To access this screen from the Main screen, choose *Advanced > Trusted Computing*.

| Advanced                                                                                                    | Aptio Setup — AMI                                                                     |                                                                                                    |
|----------------------------------------------------------------------------------------------------|---------------------------------------------------------------------------------------|----------------------------------------------------------------------------------------------------|
| TPM 2.0 Device Found<br>Firmware Version:<br>Vendor:                                                                                                    | 600.7<br>INTC                                                                         | Enables or Disables BIOS<br>support for security device.<br>O.S. will not show Security                                                                               |
| Security Device Support<br>Active PCR banks<br>Available PCR banks                                                                                                    | (Enable)<br>SHA256<br>SHA-1,SHA256,SHA384,SM3                                         | INTIA interface will not be available.                                                                                                    |
| SHA-1 PCR Bank<br>SHA256 PCR Bank<br>SHA384 PCR Bank<br>SM3_256 PCR Bank                                                                                                    | [Disabled]<br>[Enabled]<br>[Disabled]<br>[Disabled]                                   |                                                                                                    |
| Pending operation<br>Platform Hierarchy<br>Storage Hierarchy<br>Endorsement Hierarchy<br>TPM 2.0 UEFI Spec Version<br>Physical Presence Spec Version<br>TPM 2.0 InterfaceType<br>Device Select<br>Disable Block Sid | [None]<br>[Enabled]<br>[Enabled]<br>[TCG_2]<br>[1.3]<br>[CRB]<br>[Auto]<br>[Disabled] | <pre>++: Select Screen f4: Select Item Enter: Select +/-: Change Opt. F1: General Help F2: Previous Values F3: Optimized Defaults F4: Save &amp; Exit ESC: Exit</pre> |
| Version                                                                                                    | 2 21 1278 Conunight (C) 202                                                           | 4 QMT                                                                                                    |

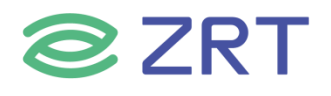

#### 3.2.3 ACPI Settings Screen

The ACPI Settings screen allows the user to set the system ACPI parameters. To access this screen from the Main screen, choose *Advanced > ACPI Settings*.

| Advanced                               | Aptio Setup — AMI                  |                                                                                   |
|----------------------------------------|------------------------------------|-----------------------------------------------------------------------------------|
| ACPI Settings                          |                                    | Enables or Disables System                                                        |
| Enable Hibernation<br>ACPI Sleep State | [Enabled]<br>[S3 (Suspend to RAM)] | Sleep State). This option may<br>not be effective with some<br>operating systems. |
|                                        |                                    | ++: Select Screen<br>†↓: Select Item<br>Enter: Select                             |
|                                        |                                    | +/-: Change Opt.<br>F1: General Help<br>F2: Previous Values                       |
|                                        |                                    | F3: Optimized Defaults<br>F4: Save & Exit<br>ESC: Exit                            |
|                                        | Ancion 2 21 1278 Conunidat (C) 20  | 124 AMT                                                                           |

| Setup Item         | Options                                 | Help Text                                                                                     | Comments                          |
|--------------------|-----------------------------------------|-----------------------------------------------------------------------------------------------|-----------------------------------|
| ACPI Settings      |                                         |                                                                                               |                                   |
| Enable Hibernation | Enabled                                 |                                                                                               |                                   |
| ACPI Sleep State   | Suspend Disabled<br>S3 (Suspend to RAM) | Select the highest ACPI sleep state the system will enter when the SUSPEND button is pressed. | Sleep<br>supported<br>optionally. |

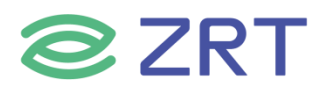

#### 3.2.4 Super IO Configuration

The Super IO Configuration screen allows the user to view the super IO information, and to enable or disable super IO options. To access this screen from the Advanced screen, choose *Advanced > Super IO Configuration.* 

| Aptio Setup<br>Advanced       | - AMI                                         |
|-------------------------------|-----------------------------------------------|
| Super IO Configuration        | Set Parameters of Serial Port                 |
| ▶ Serial Port 1 Configuration | I (CONH)                                      |
|                               |                                               |
|                               |                                               |
|                               |                                               |
|                               |                                               |
|                               | ++: Select Screen                             |
|                               | ↑↓: Select Item<br>Enter: Select              |
|                               | +/−: Change Opt.<br>F1: General Help          |
|                               | F2: Previous Values<br>F3: Optimized Defaults |
|                               | F4: Save & Exit<br>ESC: Exit                  |
|                               |                                               |
|                               |                                               |
| Version 2.21.1278 Copyr       | ight (C) 2024 AMI                             |

| Setup Item                  | Options | Help Text | Comments                                |  |
|-----------------------------|---------|-----------|-----------------------------------------|--|
| Super IO Configuration      |         |           |                                         |  |
| Serial Port 1 Configuration |         |           | Set Parameters of Serial Port 1 (COM1). |  |

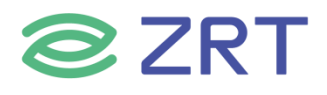

#### 3.2.4.1 Serial PortX Configuration

The Super IO Configuration screen allows the user to view the super IO information, and to enable or disable serial port options. To access this screen from the Advanced screen, choose *Advanced-> Super IO Configuration->Serial PortX Configuration*.

| Advanced                       | Aptio Setup – AMI            |                                                                                                    |
|--------------------------------|------------------------------|----------------------------------------------------------------------------------------------------|
| Serial Port 1 Configuration    |                              | Enable or Disable Serial Port                                                                                                    |
| Serial Port<br>Device Settings | [Enabled]<br>IO=3F8h; IRQ=4; | (CUM)                                                                                                    |
|                                |                              | <pre>++: Select Screen fl: Select Item Enter: Select +/-: Change Opt. F1: General Help F2: Previous Values F3: Optimized Defaults F4: Save &amp; Exit ESC: Exit</pre> |
| Versi                          | on 2.21.1278 Copyright (C)   | 2024 AMI                                                                                                    |

| Setup Item                 | Options          | Help Text                              | Comments |
|----------------------------|------------------|----------------------------------------|----------|
| Serial PortX Configuration | า                |                                        |          |
| Serial Port                | Enabled/Disabled | Enabled or Disabled Serial Port (COM). |          |
| Device Settings            |                  |                                        |          |

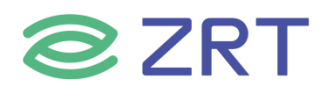

#### 3.2.5 Hardware Monitor

The hardware monitor screen allows the user to view the hardware information. To access this screen from the Advanced screen, choose *Advanced-> Hardware Monitor*.

| Advanced                                                                           | Aptio Setup — AMI                                                                        |                                                                                                    |
|------------------------------------------------------------------------------------|------------------------------------------------------------------------------------------|----------------------------------------------------------------------------------------------------|
| Pc Health Status<br>CPU FAN Mode Setting                                           | [Full On Mode]                                                                           | CPU FAN Configration                                                                                                    |
| CPU temperature<br>SYS temperature<br>CPU Fan Speed<br>Vcore<br>3.3V<br>SV<br>VBAT | : +52 C<br>: +41 C<br>: 4218 RPM<br>: +1.344 V<br>: +3.344 V<br>: +5.100 V<br>: +3.078 V |                                                                                                    |
|                                                                                    |                                                                                          | <pre>++: Select Screen fl: Select Item Enter: Select +/-: Change Opt. F1: General Help F2: Previous Values F3: Optimized Defaults F4: Save &amp; Exit ESC: Exit</pre> |
| Version                                                                            | 2.22.1289 Copyright (C) 2024                                                             | AMI                                                                                                    |

| Setup Item           | Options                                       | Help Text                      | Comments                                                                                                    |
|----------------------|-----------------------------------------------|--------------------------------|----------------------------------------------------------------------------------------------------|
| SMART FAN Control    |                                               |                                |                                                                                                    |
| CPU FAN Mode Setting | Full On mode<br>Automatic mode<br>Manual mode | Fan control mode select.       | When Manual mode selected,<br>Manual PWM Setting shows<br>to set FAN PWM Duty.                              |
| PC Health Status     |                                               |                                |                                                                                                    |
| CPU temperature      |                                               | Shows Current CPU temperature. | NOTE1:Sometimes not the<br>actual temperature value, just<br>indicates temperature<br>tolerance limitation. |
| CPU FAN Speed        |                                               |                                | HW Information.                                                                                             |

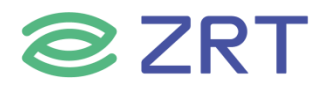

#### **3.2.6 SATA Configuration**

The SATA Configuration screen allows the user to view the SATA Controller information, and to enable or disable SATA Controller options. To access this screen from the Main screen, choose *Advanced* > *SATA Configuration*.

| Advanced                                                | Aptio Setup – AMI             |                                                             |
|---------------------------------------------------------|-------------------------------|-------------------------------------------------------------|
| SATA Controller(s)<br>SATA Mode Selection<br>SATA Speed | (Enabled)<br>[AHCI]<br>[Auto] | Enable/Disable SATA Device.                                 |
| Serial ATA Port O<br>Software Preserve<br>Port O        | Empty<br>Unknown<br>[Enabled] |                                                             |
| Serial ATA Port 1<br>Software Preserve<br>Port 1        | Empty<br>Unknown<br>[Enabled] |                                                             |
|                                                         |                               | ↔: Select Screen<br>†∔: Select Item<br>Enter: Select        |
|                                                         |                               | +/-: Change Opt.<br>F1: General Help<br>F2: Previous Values |
|                                                         |                               | F3: Optimized Defaults<br>F4: Save & Exit<br>ESC: Exit      |
|                                                         |                               |                                                             |
| L V                                                     | ersion 2.21.1278 Copyright    | (C) 2024 AMI                                                |

| Setup Item          | Options                      | Help Text                     | Comments               |
|---------------------|------------------------------|-------------------------------|------------------------|
| SATA Configuration  |                              |                               |                        |
| SATA Controller(s)  | Enabled<br>Disabled          | Enable / Disable SATA Device. |                        |
| SATA Mode Selection | AHCI Mode                    | Select AHCI.                  |                        |
| SATA Speed          | Auto<br>Gen1<br>Gen2<br>Gen3 | Configure SATA Speed.         |                        |
| Serial ATA Port 0   |                              |                               | Show HDD               |
| Serial ATA Port 1   |                              |                               | information connected. |

Note: If SATA or PCIe RAID groups are configured separately, contact technical support.

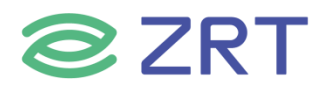

#### 3.2.7 USB Configuration

The USB Configuration screen allows the user to view the USB Configuration information, and to enable or disable options. To access this screen from the Main screen, choose *Advanced > USB Configuration*.

| Advanced                           |                           |                                                              |
|------------------------------------|---------------------------|--------------------------------------------------------------|
| USB Configuration                  |                           | Enables Legacy USB support.<br>AUTO option disables legacy   |
| USB Controllers:                   |                           | support if no USB devices are                                |
| 1 XHUI<br>USB Devices:             |                           | connected. DISABLE option will<br>keen USB devices available |
| 1 Drive, 1 Keyboard, 1 Mouse, 1 H  | Hub                       | only for EFI applications.                                   |
| Legacy USB Support [E              | Enabled]                  |                                                              |
| XHCI Hand-off [E                   | Enabled]                  |                                                              |
| USB Mass Storage Driver Support [E | Enabled]                  |                                                              |
| USB hardware delays and time-outs: |                           |                                                              |
| USB transfer time-out [2           | 20 sec]                   |                                                              |
| Device reset time-out [2           | 20 sec]                   | ++: Select Screen                                            |
| Device power-up delay [f           | Auto]                     | T∔: Select Item<br>Enter: Select                             |
| Mass Storage Devices:              |                           | +/-: Change Opt.                                             |
| kingstonDT 101 G2 1.00 [f          | Auto]                     | F1: General Help                                             |
|                                    |                           | F2: Previous Values                                          |
|                                    |                           | F3: Optimized Defaults                                       |
|                                    |                           | F4: Save & Exit                                              |
|                                    |                           | ESC: Exit                                                    |
|                                    |                           |                                                              |
|                                    |                           |                                                              |
|                                    |                           |                                                              |
|                                    |                           |                                                              |
| Version 2.21                       | 1.1278 Copyright (C) 2024 | AMI                                                          |

| Setup Item                         | Options                            | Help Text                                                                                                    | Comments |
|------------------------------------|------------------------------------|----------------------------------------------------------------------------------------------------|----------|
| USB Configuration                  | •                                  |                                                                                                    |          |
| Legacy USB Support                 | Enabled<br>Disabled                | Enables Legacy USB support. AUTO option<br>disables legacy support if no USB devices<br>are connected. DISABLE option will keep<br>USB devices available only for EFI<br>applications. |          |
| XHCI Hand-off                      | Enabled<br>Disabled                | This is a workaround for OSes without<br>XHCI hand-off support. The XHCI<br>ownership change should be claimed by<br>XHCI driver.                                                      |          |
| USB MASS Storage Driver            | Enabled                            | Enable/Disable USB Mass Storage Driver                                                                                                    |          |
| USB hardware delays and time-outs: |                                    |                                                                                                    |          |
| USB transfer time-out              | 1 sec<br>5 sec<br>10 sec<br>20 sec | The time-out value for Control, Bulk, and<br>Interrupt transfers.                                                                                                    |          |

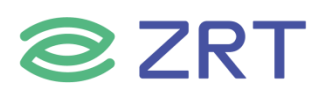

# EMB-2121 User Manual

| Setup Item                           | Options                            | Help Text                                                                                                    | Comments |
|--------------------------------------|------------------------------------|----------------------------------------------------------------------------------------------------|----------|
| Device reset time-out                | 1 sec<br>5 sec<br>10 sec<br>20 sec | USB mass storage device Start Unit command time-out.                                                                                                    |          |
| Device power-up delay Auto<br>Manual |                                    | Maximum time the device will take before<br>it properly reports itself to the Host<br>Controller. ' auto' uses default value:<br>for a Root port it is 100ms,for a Hub port<br>the delay is taken from Hub descriptor. |          |

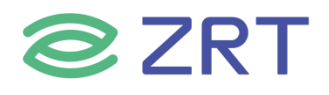

#### 3.2.8 Network Stack Configuration

#### To access this screen from the Main screen, choose *Advanced > Network Stack Configuration*.

| Advanced                                                                                                    | Aptio Setup – AMI                                                          |                                                                                                    |
|----------------------------------------------------------------------------------------------------|----------------------------------------------------------------------------|----------------------------------------------------------------------------------------------------|
| Network Stack<br>IPv4 PXE Support<br>IPv4 HTTP Support<br>IPv6 PXE Support<br>IPv6 HTTP Support<br>PXE boot wait time<br>Media detect count | [Enabled]<br>[Enabled]<br>[Disabled]<br>[Disabled]<br>[Disabled]<br>0<br>1 | Enable/Disable UEFI Network<br>Stack                                                                                                    |
|                                                                                                    |                                                                            | ++: Select Screen<br>11: Select Item<br>Enter: Select<br>+/-: Change Opt.<br>F1: General Help<br>F2: Previous Values<br>F3: Optimized Defaults<br>F4: Save & Exit<br>ESC: Exit |
| Ve                                                                                                    | ersion 2.21.1278 Copyright ((                                              | C) 2024 AMI                                                                                                    |

| Setup Item                  | Options  | Help Text | Comments                 |
|-----------------------------|----------|-----------|--------------------------|
| Network Stack Configuration | n        |           |                          |
| Notwork Stack               | Disabled |           | Enable/Disable UEFI      |
| Network Stack               | Enabled  |           | Network Stack            |
| IDv4 DVE Support            | Disabled |           | Enable/Disable IPv4 PXE  |
| IPV4 PXE Support            | Enabled  |           | boot support             |
| IDv4 HTTD Support           | Disabled |           | Enable/Disable IPv4 HTTP |
| IPV4 HTTP Support           | Enabled  |           | boot support.            |
| IDv6 DVE Support            | Disabled |           | Enable/Disable IPv6 PXE  |
|                             | Enabled  |           | boot support             |
| IPv6 HTTP Support           | Disabled |           |                          |
| PXE boot wait time 0        |          |           |                          |
| Media detect count          | 1        |           |                          |

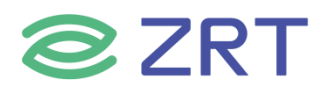

#### 3.2.9 CSM Configuration

The CSM Configuration screen allows the user to view the CSM information, and to enable or disable CSM options. To access this screen from the Main screen, choose *Advanced > CSM Configuration*.

|   | Advanced                                         | Aptio Setup – AMI                    |                                                                                                    |
|---|--------------------------------------------------|--------------------------------------|----------------------------------------------------------------------------------------------------|
| ( | Compatibility Support Module Configu             | ration                               | Enable/Disable CSM Support.                                                                                                    |
|   | CSM Support                                      | [Enabled]                            |                                                                                                    |
| E | Boot option filter                               | [UEFI only]                          |                                                                                                    |
| ( | Option ROM execution                             |                                      |                                                                                                    |
|   | Network<br>Storage<br>Video<br>Other PCI devices | (UEFI)<br>(UEFI)<br>(UEFI)<br>(UEFI) | <pre>++: Select Screen f4: Select Item Enter: Select +/-: Change Opt. F1: General Help F2: Previous Values F3: Optimized Defaults F4: Save &amp; Exit ESC: Exit</pre> |
|   | Version 2                                        | .21.1278 Copyright (C) 2024          | AMI                                                                                                    |

| Setup Item                  | Options                                     | Help Text                                               | Comments |
|-----------------------------|---------------------------------------------|---------------------------------------------------------|----------|
| CSM Configuration           | ·                                           |                                                         |          |
| CSM Support                 | Enabled<br>Disabled                         | Enable / Disable CSM support.                           |          |
| Boot option filter          | UEFI and Legacy<br>Legacy only<br>UEFI only | This option control Legacy/UEFI<br>ROMs priority.       |          |
| <b>Option ROM execution</b> |                                             |                                                         |          |
| Network                     | Legacy<br>UEFI<br>Do not lunch              | Control the execution of UEFI and Legacy PXE OpROM.     |          |
| Storage                     | Legacy<br>UEFI<br>Do not lunch              | Control the execution of UEFI and Legacy Storage OpROM. |          |
| Video                       | Legacy<br>UEFI<br>Do not lunch              | Control the execution of UEFI and Legacy video OpROM.   |          |

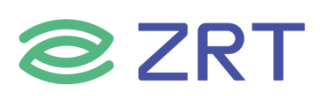

# EMB-2121 User Manual

| Setup Item        | Options        | Help Text                                                | Comments |
|-------------------|----------------|----------------------------------------------------------|----------|
| Other PCI devices | Legacy<br>UEFI | Determines OpROM execution policy for devices other than |          |
|                   | Do not lunch   | Network, Storage or video.                               |          |

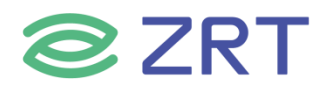

#### 3.2.10 NVMe Configuration

The NVMe Configuration screen allows the user to view the NVMe Device information. To access this screen from the Main screen, choose *Advanced* > *NVMe Configuration*.

| Advanced                                                                                                    | Aptio Setup – AMI                                                                                                 |                                                                                                    |
|----------------------------------------------------------------------------------------------------|----------------------------------------------------------------------------------------------------|----------------------------------------------------------------------------------------------------|
| Multe Confiduration                                                                                                    |                                                                                                    |                                                                                                    |
|                                                                                                    |                                                                                                    |                                                                                                    |
| ► ADATA SX6000LNP                                                                                                    |                                                                                                    | ++: Select Screen<br>14: Select Item<br>Enter: Select<br>+/-: Change Opt.<br>F1: General Help<br>F2: Previous Values<br>F3: Optimized Defaults<br>F4: Save & Exit<br>ESC: Exit                                                                         |
|                                                                                                    |                                                                                                    |                                                                                                    |
| Version                                                                                                    | 2.21.1278 Copyright (C) 2024                                                                                      | AMI                                                                                                    |
|                                                                                                    | Antio Setup – AMT                                                                                                 |                                                                                                    |
| Advanced                                                                                                    |                                                                                                    |                                                                                                    |
| Seg:Bus:Dev:Func<br>Model Number<br>Total Size<br>Vendor ID<br>Device ID<br>Namespace: 1<br>Device Self Test:<br>Self Test Option<br>Self Test Action | 00:02:00:00<br>ADATA SX6000LNP<br>256.0 GB<br>1E4B<br>1202<br>Size: 256.0 GB<br>[Short]<br>[Controller Only Test] | Select either Short or<br>Extended Self Test. Short<br>option will take couple of<br>minutes and extended option<br>will take several minutes to<br>complete.                                                                                          |
| Run Device Self Test                                                                                                    | [Not Augilable]                                                                                                   | tt: Salact Sensen                                                                                                    |
| Extended Device Selftest Result                                                                                                    | [Not Available]<br>[Not Available]                                                                                | <ul> <li>↑1: Select Streen</li> <li>↑1: Select Item</li> <li>Enter: Select</li> <li>+/-: Change Opt.</li> <li>F1: General Help</li> <li>F2: Previous Values</li> <li>F3: Optimized Defaults</li> <li>F4: Save &amp; Exit</li> <li>ESC: Exit</li> </ul> |
| Version                                                                                                    | 2.21.1278 Copyright (C) 2024                                                                                      | AMI                                                                                                    |

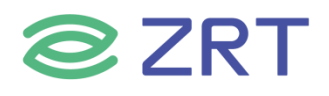

#### 3.2.11 Watchdog Configuration

The Watchdog Configuration screen allows the user to Set System WatchDog Parameters. To access this screen from the Main screen, choose *Advanced > Watchdog Configuration*.

| Advanced                                                                                 | Aptio Setup — AMI            |                                                                                                    |
|------------------------------------------------------------------------------------------|------------------------------|----------------------------------------------------------------------------------------------------|
| WatchDog Parameters<br>WatchDog Control<br>WatchDog Count Mode<br>WatchDog TimeOut Value | [Enabled]<br>[Minute]<br>1   | WatchDog function<br>++: Select Screen<br>1: Select Item<br>Enter: Select<br>+/-: Change Opt.<br>F1: General Help<br>F2: Previous Values<br>F3: Optimized Defaults<br>F4: Save & Exit<br>ESC: Exit |
| Version                                                                                  | 2.21.1278 Copyright (C) 2024 | AMI                                                                                                    |

| Setup Item             | Options             | Help Text | Comments                                                 |
|------------------------|---------------------|-----------|----------------------------------------------------------|
| Watchdog Parameters    |                     |           |                                                          |
| WatchDog Control       | Disabled<br>Enabled |           | WatchDog function.                                       |
| WatchDog Count Mode    | Minute<br>Second    |           | WatchDog Count Mode Selection.                           |
| WatchDog TimeOut Value | 1                   |           | Fill WatchDog TimeOut (0~255),0 means function disabled. |

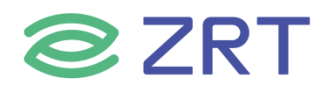

#### 3.2.12 OemSetup Settings

#### To access this screen from the Main screen, choose *Advanced > OemSetup Settings*.

| Advanced          | Aptio Setup – AMI           |                                                                                                    |
|-------------------|-----------------------------|----------------------------------------------------------------------------------------------------|
| HeartBeat Default | (LOH )                      | HeartBeat Default value, as<br>high,low.                                                                                                    |
|                   |                             | <pre>++: Select Screen f1: Select Item Enter: Select +/-: Change Opt. F1: General Help F2: Previous Values F3: Optimized Defaults F4: Save &amp; Exit ESC: Exit</pre> |
|                   | Version 2.21.1278 Copyright | (C) 2024 AMI                                                                                                    |

| Setup Item         | Options            | Help Text            | Comments                   |
|--------------------|--------------------|----------------------|----------------------------|
| OemSetup Settings  |                    |                      |                            |
|                    | Disabled           |                      | Enable or Disable for LVDS |
| LVDS Panel         | Enabled            |                      | control(Only Support LVDS  |
| LVDS Panel         | 1024*768/24/Single |                      | bom)                       |
| Lleast Defeult     | LOW                | HeartBeat Default    |                            |
| Hear ibeal Default | High               | value, as high, low. |                            |

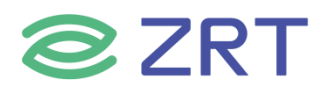

#### 3.3 Chipset Screen

The Chipset screen provides an access point to configure SA Configuration and PCH-IO configuration. To access this screen from the Main screen, press the right arrow until the Chipset screen is chosen.

| Aptio Se<br>Main Advanced Chipset Security Boot Save                                  | tup – AMI<br>& Exit                                                                                                    |
|---------------------------------------------------------------------------------------|----------------------------------------------------------------------------------------------------|
| <ul> <li>≻ System Agent (SA) Configuration</li> <li>▶ PCH-IO Configuration</li> </ul> | System Agent (SA) Parameters                                                                                                    |
|                                                                                       | <pre>++: Select Screen f1: Select Item Enter: Select +/-: Change Opt. F1: General Help F2: Previous Values F3: Optimized Defaults F4: Save &amp; Exit ESC: Exit</pre> |
| Version 2.21.1278 C                                                                   | opyright (C) 2024 AMI                                                                                                    |

| Setup Item                      | Options | Help Text                     | Comments |
|---------------------------------|---------|-------------------------------|----------|
| Chipset Screen                  |         |                               |          |
| System Agent (SA) Configuration |         | System Agent (SA) Parameters. |          |
| PCH-IO Configuration            |         | PCH Parameters.               |          |

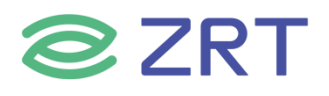

#### 3.3.1 System Agent (SA) Configuration

The North Bridge Screen allows user to set NB chipset configuration. To access this screen, form the Main screen, choose *Chipset> System Agent (SA) Configuration*.

| Chipset                                                                                                    | Aptio Setup – AMI           |                                                                                                   |
|----------------------------------------------------------------------------------------------------|-----------------------------|---------------------------------------------------------------------------------------------------|
| System Agent (SA) Configuration                                                                                                  |                             | Memory Configuration Parameters                                                                   |
| VT-d                                                                                                    | Supported                   |                                                                                                   |
| <ul> <li>Memory Configuration</li> <li>Graphics Configuration</li> <li>PEG Port Configuration</li> <li>VMD setup menu</li> </ul> |                             |                                                                                                   |
| Above 4GB MMIO BIOS assignment                                                                                                   | [Enabled]                   |                                                                                                   |
|                                                                                                    |                             | ++: Select Screen<br>†↓: Select Item<br>Enter: Select<br>+/-: Change Opt.                         |
|                                                                                                    |                             | F1: General Help<br>F2: Previous Values<br>F3: Optimized Defaults<br>F4: Save & Exit<br>ESC: Exit |
|                                                                                                    | 2 21 1278 Copunight (8) 202 | 24 QMT                                                                                            |

| Setup Item                | Options  | Help Text                       | Comments |
|---------------------------|----------|---------------------------------|----------|
| System Agent (SA) Configu | ration   |                                 |          |
| Memory Configuration      |          | Show Memory information.        |          |
| Graphics Configuration    |          | Graphics Configuration.         |          |
| PEG Port Configuration    |          | PEG Port Options.               |          |
| VMD setup memu            |          |                                 |          |
| Above 4GB MMIO BIOS       | Disabled | Enable/Disable above 4GB        |          |
| assignment                | Enabled  | MemoryMappedIO BIOS assignment. |          |

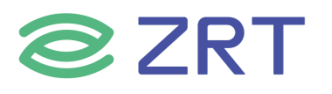

| Memory Configuration                                                                                                    |                                                                                                    | Maximum Memory Frequency<br>Selections in Mhz.                                                |
|----------------------------------------------------------------------------------------------------|----------------------------------------------------------------------------------------------------|-----------------------------------------------------------------------------------------------|
| Memory RC Version<br>Memory Speed<br>Memory Timings (tCL-tRCD-tRP-tRAS)<br>Controller 0 Channel 0 Slot 0<br>Controller 1 Channel 0 Slot 0<br>Size | 2.0.2.2<br>2667 MT/s<br>19–19–19–43<br>Not Populated / Disabled<br>Populated & Enabled<br>8192 MB (DDR4) |                                                                                               |
| Maximum Memory Frequency                                                                                                    | [Auto]                                                                                                   |                                                                                               |
|                                                                                                    |                                                                                                    | <pre>++: Select Screen  f↓: Select Item Enter: Select +/-: Change Opt. E1: General Help</pre> |
|                                                                                                    |                                                                                                    | F2: Previous Values<br>F3: Optimized Defaults<br>F4: Save & Exit<br>ESC: Exit                 |
|                                                                                                    |                                                                                                    |                                                                                               |

| Setup Item                | Options | Help Text                           | Comments |
|---------------------------|---------|-------------------------------------|----------|
| <b>Memory Information</b> |         |                                     |          |
| Maximum Memory            | A       | Maximum Memory Frequency Selections |          |
| Frequency                 | Auto    | in Mhz.                             |          |

# **ZRT**

| Unipoet                                                                                                    |                                                                   |                                                                                                    |
|----------------------------------------------------------------------------------------------------|-------------------------------------------------------------------|----------------------------------------------------------------------------------------------------|
| Graphics Configuration<br>Primary Display<br>Select PCIE Card<br>Internal Graphics<br>GTT Size<br>Aperture Size<br>DVMT Pre-Allocated<br>DVMT Total Gfx Mem<br>• LCD Control | [Auto]<br>[Auto]<br>[Auto]<br>[8MB]<br>[256MB]<br>[60M]<br>[256M] | Select which of IGFX/PEG/PCI<br>Graphics device should be<br>Primary Display Or select HG<br>for Hybrid Gfx.                                                          |
|                                                                                                    |                                                                   | <pre>++: Select Screen f4: Select Item Enter: Select +/-: Change Opt. F1: General Help F2: Previous Values F3: Optimized Defaults F4: Save &amp; Exit ESC: Exit</pre> |
| Vee                                                                                                    | cion 2 21 1278 Conunight (P)                                      | 2024 AMT                                                                                                    |

| Setup Item                    | Options                                     | Help Text                                                                                                    | Comments |
|-------------------------------|---------------------------------------------|----------------------------------------------------------------------------------------------------|----------|
| <b>Graphics Configuration</b> | 1                                           |                                                                                                    |          |
| Primary Display               | Auto<br>IGFX<br>PEG<br>PCH                  | Select which of IGFX/PEG/PCI Graphics<br>device should be Primary Display Or select<br>HG for Hybrid Gfx.                                                                            |          |
| Select PCIE Card              | Auto                                        |                                                                                                    |          |
| Internal Graphics             | Auto<br>Disabled<br>Enabled                 | Keep IGFX enabled based on the setup options.                                                                                                    |          |
| GTT Size                      | 2MB<br>4MB<br>8MB                           | Select the GTT Size.                                                                                                    |          |
| Aperture Size                 | 128MB<br>256MB<br>512MB<br>1024MB<br>2048MB | Select the Aperture Size. Note: Above 4GB<br>MMIO BIOS assignment is automatically<br>enabled when selecting 2048MB aperture.<br>To use this feature, please disable CSM<br>Support. |          |
| DVMT Pre-Allocated            | 32M                                         |                                                                                                    |          |
| DVMT Total Gfx Mem            | 128M<br>256M<br>MAX                         | Select DVMT5.0 Total Graphic Memory size used by the Internal Graphics Device.                                                                                                    |          |
| LCD Control                   |                                             |                                                                                                    |          |

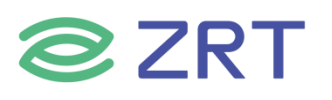

| Chipset                                                                         | Hptio Setup - HMI                                              |                                                                                               |
|---------------------------------------------------------------------------------|----------------------------------------------------------------|-----------------------------------------------------------------------------------------------|
| PEG Port Configuration                                                          |                                                                | Enable or Disable the Root Port                                                               |
| PEG 0:1:0<br>Enable Root Port<br>Power Down Unused Lanes<br>ASPM<br>OBFF<br>LTR | x8<br>[Auto]<br>[Auto]<br>[Disabled]<br>[Enabled]<br>[Enabled] |                                                                                               |
|                                                                                 |                                                                | ++: Select Screen<br>†4: Select Item<br>Enter: Select<br>+/-: Change Opt.<br>E1: General Help |
|                                                                                 |                                                                | F2: Previous Values<br>F3: Optimized Defaults<br>F4: Save & Exit<br>ESC: Exit                 |
|                                                                                 |                                                                |                                                                                               |
| Vens                                                                            | ion 2.21.1278 Copyright (C)                                    | 2024 AMI                                                                                      |

| Setup Item                    | Options                     | Help Text                           | Comments |
|-------------------------------|-----------------------------|-------------------------------------|----------|
| <b>PEG Port Configuration</b> |                             |                                     |          |
| PEG Port Configuration        |                             | PEG Port Options.                   |          |
| PEG 0:1:0                     |                             |                                     |          |
| Enable Root Port              | Auto<br>Disabled<br>Enabled | Enable or Disable the Root Port.    |          |
| Power Down Unused Lanes       | Auto<br>Disabled            | Power Down Unused Lanes.            |          |
| ASPM                          | Disabled<br>Enabled         | Control ASPM support for the PEG 0. |          |
| OREE                          | Disabled                    | CPU PEG0 (0,1,0) OBFF               |          |
| ODFF                          | Enabled                     | Enable/Disable.                     |          |
| LTR                           | Enabled                     |                                     |          |

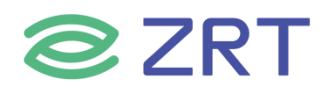

#### 3.3.2 PCH-IO Configuration

The South Bridge Screen allows user to set SB chipset configuration.

#### To access this screen form the Main screen, choose *Chipset> PCH-IO Configuration*.

| Chipset                                              | Aptio Setup – AMI              |                                                                                                    |
|------------------------------------------------------|--------------------------------|----------------------------------------------------------------------------------------------------|
| PCH-IO Configuration                                 |                                | Specify what state to go to                                                                                                    |
| Restore AC Power Loss<br>▶ PCI Express Configuration | [Power On ]                    | a power failure (G3 state).                                                                                                    |
|                                                      |                                | <pre>++: Select Screen 14: Select Item Enter: Select +/-: Change Opt. F1: General Help F2: Previous Values F3: Optimized Defaults F4: Save &amp; Exit ESC: Exit</pre> |
| Versio                                               | n 2.21.1278 Copyright (C) 2024 | AMI                                                                                                    |

| Setup Item                | Options               | Help Text                                                                   | Comments |
|---------------------------|-----------------------|-----------------------------------------------------------------------------|----------|
| PCH-IO Configuration      |                       |                                                                             |          |
| Restore AC Power Loss     | Power on<br>Power off | Select AC power state when<br>power is re-applied after a<br>power failure. |          |
| PCI Express Configuration |                       |                                                                             |          |
| PCI Express Root Port 5   |                       |                                                                             |          |

## EMB-2121 User Manual

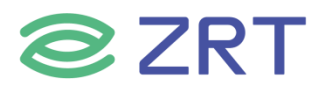

| Chipset                                                                                                    |                                                                                                    |
|----------------------------------------------------------------------------------------------------|----------------------------------------------------------------------------------------------------|
| <ul> <li>PCI Express Configuration</li> <li>PCI Express Root Port 5</li> <li>PCI Express Root Port 6</li> <li>Shadowed by x2/x4 port</li> <li>PCI Express Root Port 7</li> <li>Shadowed by x2/x4 port</li> <li>PCI Express Root Port 8</li> <li>Shadowed by x2/x4 port</li> </ul> | PCI Express Root Port Settings.                                                                                                    |
|                                                                                                    |                                                                                                    |
|                                                                                                    | <pre>→+: Select Screen  ↑↓: Select Item Enter: Select +/-: Change Opt. F1: General Help F2: Previous Values 50: Optimized Defaults</pre> |
|                                                                                                    | F3: Optimized Defaults<br>F4: Save & Exit<br>ESC: Exit                                                                                   |

#### Version 2.21.1278 Copyright (C) 2024 AMI

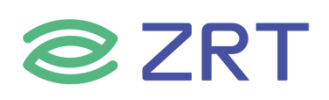

#### 3.4 Security

To access this screen form the Main screen, choose *Security*.

| Aptio Setup – AMI<br>Main Advanced Chipset <mark>Security</mark> Boot Save & Exit                                                                                                    |                                                                                                    |                                                                                                    |  |
|----------------------------------------------------------------------------------------------------|----------------------------------------------------------------------------------------------------|----------------------------------------------------------------------------------------------------|--|
| Password Description                                                                                                    |                                                                                                    | Set Administrator Password                                                                                                    |  |
| If ONLY the Administrator's p<br>then this only limits access<br>only asked for when entering<br>If ONLY the User's password i<br>is a power on password and mu<br>boot or enter Setup. In Setup<br>have Administrator rights.<br>The password length must be<br>in the following range:<br>Minimum length<br>Maximum length<br>Administrator Password<br>User Password | Massword is set,<br>to Setup and is<br>Setup.<br>s set, then this<br>ist be entered to<br>the User will<br>1<br>20 | <pre>++: Select Screen 11: Select Item Enter: Select +/-: Change Opt. F1: General Help F2: Previous Values F3: Optimized Defaults F4: Save &amp; Exit ESC: Exit</pre> |  |
| Version 2.21.1278 Copyright (C) 2024 AMI                                                                                                    |                                                                                                    |                                                                                                    |  |

| Setup Item             | Options | Help Text                   | Comments |
|------------------------|---------|-----------------------------|----------|
| Security               |         |                             |          |
| Administrator Password |         | Set Administrator Password. |          |
| User Password          |         | Set User Password.          |          |

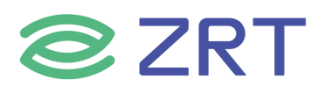

#### 3.5 Boot Screen

The Boot screen displays any bootable media encountered during POST, and allows the user to configure desired boot device. To access this screen from the Main screen, choose *Boot*.

| Main Advanced Chipset                                                            | Aptio Setup – AMI<br>Security Boot Save & Exit                      |                                                                                                    |
|----------------------------------------------------------------------------------|---------------------------------------------------------------------|----------------------------------------------------------------------------------------------------|
| Boot Configuration<br>Setup Prompt Timeout<br>Bootup NumLock State<br>Quiet Boot | <mark>1</mark><br>[On]<br>[Disabled]                                | Number of seconds to wait for<br>setup activation key.<br>65535(0xFFFF) means indefinite<br>waiting.                  |
| Boot Option Priorities<br>Boot Option #1                                         | [Windows Boot Manager<br>(ADATA SX6000LNP)]                         |                                                                                                    |
| Boot Option #2                                                                   | [UEFI OS (ADATA<br>SX6000LNP)]                                      |                                                                                                    |
| Boot Option #3                                                                   | [UEFI: kingstonDT 101<br>G2 1.00, Partition 1<br>(kingstonDT 101 G2 |                                                                                                    |
| Boot Option #4                                                                   | 1.00)]<br>[UEFI: Built-in EFI<br>Shell]                             | ++: Select Screen<br>↑↓: Select Item<br>Enter: Select                                                                 |
| Fast Boot                                                                        | [Disabled]                                                          | +/-: Change Opt.<br>F1: General Help<br>F2: Previous Values<br>F3: Optimized Defaults<br>F4: Save & Exit<br>ESC: Exit |
|                                                                                  | Version 2.21.1278 Copyright (C) 20                                  | 24 AMI                                                                                                    |

| Setup Item                    | Options             | Help Text                                                                                           | Comments                                                                   |  |  |
|-------------------------------|---------------------|----------------------------------------------------------------------------------------------------|----------------------------------------------------------------------------|--|--|
| Boot Configuration            |                     |                                                                                                    |                                                                            |  |  |
| Setup Prompt Timeout          | 1~65535             | Number of seconds to wait<br>for setup activation<br>key.65535(0xFFFF) means<br>indefinite waiting. |                                                                            |  |  |
| Bootup NumLock State          | On<br>off           | Select the keyboard Number state.                                                                   |                                                                            |  |  |
| Quiet Boot                    | Disabled<br>Enabled | Enables or disables Quiet<br>Boot option.                                                           |                                                                            |  |  |
| <b>Boot Option Priorities</b> | 1                   |                                                                                                    |                                                                            |  |  |
| Boot Option #1                |                     | Sets the system boot order.                                                                         |                                                                            |  |  |
| Boot Option #2                |                     | Sets the system boot order.                                                                         | Note : Showed When boot                                                    |  |  |
| Boot Option #3                |                     | Sets the system boot order.                                                                         | devices existed.                                                           |  |  |
| Boot Option #4                |                     | Sets the system boot order.                                                                         |                                                                            |  |  |
| Fast Boot                     | Disabled            |                                                                                                    |                                                                            |  |  |
| Hard Drive BBS Priorities     |                     | Set the order of the legacy devices in this group.                                                  | Set boot order in each<br>group of the same kind,<br>such as HDD, network. |  |  |

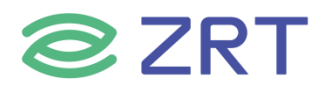

#### 3.6 Save & Exit Screen

The Save & Exit screen allows the user to choose whether to save or discard the configuration changes made on the other screens. It also allows the user to restore the server to the factory defaults or to save or restore them to set of user-defined default values.

| Aptio Setup – AMI<br>Main Advanced Chipset Security Boot <mark>Save &amp; Exit</mark>                                                                                                    |                                                                                                    |
|----------------------------------------------------------------------------------------------------|----------------------------------------------------------------------------------------------------|
| Save Options<br>Save Changes and Exit<br>Discard Changes and Exit<br>Save Changes and Reset<br>Discard Changes and Reset                                                                  | Exit system setup after saving<br>the changes.                                                                                         |
| Save Changes<br>Discard Changes<br>Default Options<br>Restore Defaults                                                                                                    |                                                                                                    |
| Save as User Defaults<br>Restore User Defaults                                                                                                    | ++: Select Screen                                                                                                    |
| Boot Override<br>Windows Boot Manager (ADATA SX6000LNP)<br>UEFI OS (ADATA SX6000LNP)<br>UEFI: kingstonDT 101 G2 1.00, Partition 1 (kingstonDT 101<br>G2 1.00)<br>UEFI: Built-in EFI Shell | Enter: Select<br>+/-: Change Opt.<br>F1: General Help<br>F2: Previous Values<br>F3: Optimized Defaults<br>F4: Save & Exit<br>ESC: Exit |
|                                                                                                    |                                                                                                    |

#### Version 2.21.1278 Copyright (C) 2024 AMI

| Setup Item                | Options | Help Text                                                | Comments                                     |  |  |
|---------------------------|---------|----------------------------------------------------------|----------------------------------------------|--|--|
| Save & Exit Screen        |         |                                                          |                                              |  |  |
| Save Options              |         |                                                          |                                              |  |  |
| Save Changes and Exit     |         | Exit system setup after saving the changes.              |                                              |  |  |
| Discard Changes and Exit  |         | Exit system setup without saving any changes.            | User is prompted for<br>confirmation only if |  |  |
| Save Changes and Reset    |         | Reset the system after saving the changes.               | any of the setup fields were modified.       |  |  |
| Discard Changes and Reset |         | Reset system setup without saving and changes.           |                                              |  |  |
| Save Changes              |         | Save Changes done so far to any of the setup options.    |                                              |  |  |
| Discard Changes           |         | Discard Changes done so far to any or the setup options. |                                              |  |  |
| Default Options           |         |                                                          |                                              |  |  |
| Restore Defaults          |         | Restore/Load Default values for all the setup options.   |                                              |  |  |

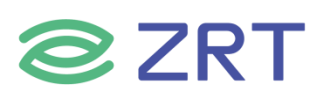

# EMB-2121 User Manual

| Setup Item                 | Options | Help Text                                           | Comments                                 |  |
|----------------------------|---------|-----------------------------------------------------|------------------------------------------|--|
| Save as User Defaults      |         | Save the changes done so far as User Defaults.      |                                          |  |
| Restore User Defaults      |         | Restore the User Defaults to all the setup options. |                                          |  |
| Boot Override              |         |                                                     |                                          |  |
| Shows the Device can boot. |         |                                                     | Note : Showed When boot devices existed. |  |

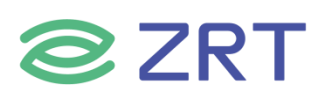

## 第四章 故障问题排除

| 故障                     | 排除                                                  |  |  |
|------------------------|-----------------------------------------------------|--|--|
|                        | 1、开机时按 DEL 进 BIOS 设置选 Advanced。                     |  |  |
|                        | 2、选 CSM Configuration 回车。                           |  |  |
|                        | 3、选 CSM Support 打开 Enabled。                         |  |  |
|                        | 4、选 Boot option filter 回车。                          |  |  |
| 硬盘启动项设置                | 5、UEFl and Legacy 是两种不同的系统引导方式,可以实现网络启动,            |  |  |
|                        | UEFI 只支持 64 位操作系统。                                  |  |  |
|                        | 6、Legacy only Legacy 启动是 BIOS 之前的启动方式,不能实现网络启       |  |  |
|                        | 动。但它可以引导 32 位操作系统,也可以引导 64 位操作系统。                   |  |  |
|                        | 开机时按 DEL 进 BIOS 设置 Chipset→PCH-Io Configuration 回车。 |  |  |
| 设置来电开机                 | 1) AC Power loss 将 Power off→Power ON 上电开机。         |  |  |
|                        | 2) State After G3 选 S5 State S0 State 上电开机。         |  |  |
|                        | 开机时按 DEL 进 BIOS 设置选 Chipset。                        |  |  |
|                        | 1、选 System Agent(SA) Configuration 回车。              |  |  |
| 开机时核显可以正常显示,但独显<br>不显示 | 2、选 Graphics Configuration 回车。                      |  |  |
|                        | 3、选 Primary Display 回车。                             |  |  |
| 拼接设置                   | 3.1)Auto 独显。                                        |  |  |
|                        | 3.2)IGFX 核显。(做分屏拼接选 IGFX 模式)                        |  |  |

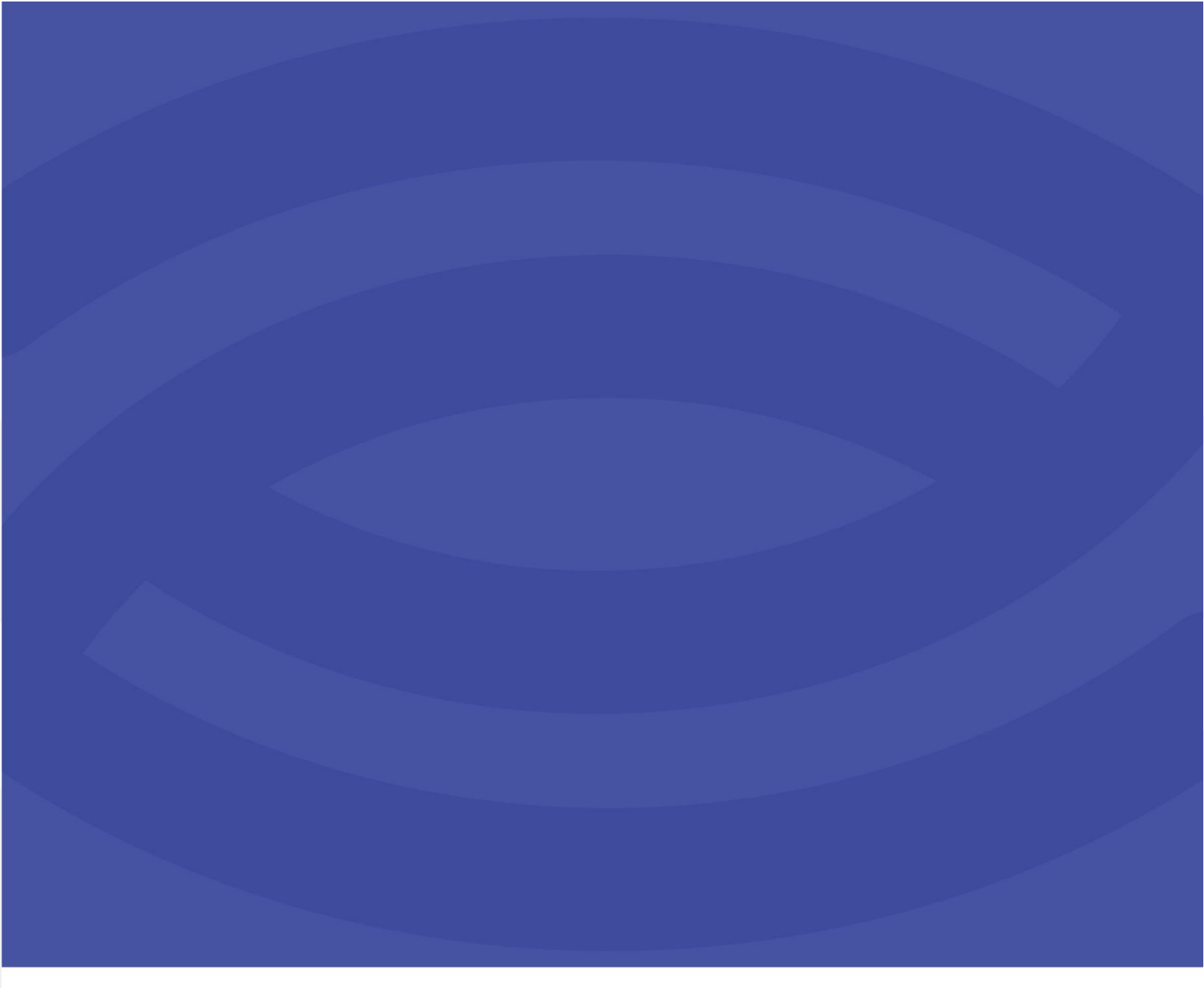

深圳智锐通科技有限公司 Shenzhen Zrt Co., Ltd.

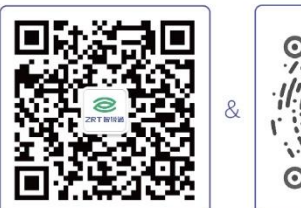

智锐通公众号

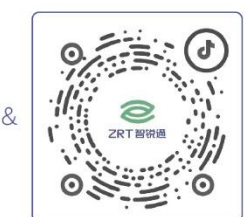

智锐通抖音号

②集团总部:深圳市宝安区碧桂园凤凰智谷A栋21楼
 ③北京分公司:北京市昌平区科星西路106号院2号楼5层
 ②南京分公司:南京市江宁区万科都荟天地B2栋7楼
 ③武汉分公司:武汉市洪山区高新大道保利茉莉公馆9栋10楼
 ※400-838-6869